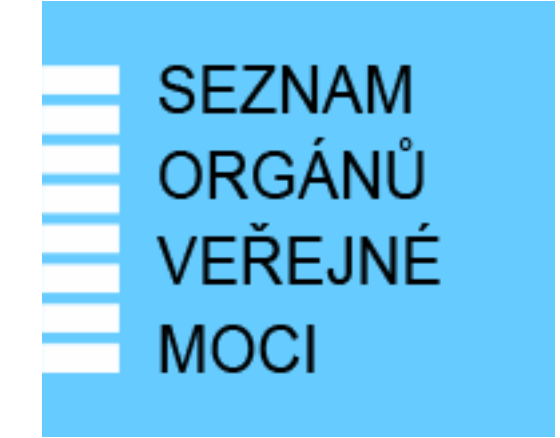

# Provozní dokumentace

Seznam orgánů veřejné moci

## Přihlášení do Agendového informačního systému Registru práv a povinností

Vytvořeno dne: 15. 11. 2011 Aktualizováno: 15. 11. 2011 Verze: 0.2 © 2011 MVČR

# Přihlášení do Agendového informačního systému Registru práv a povinností

# Obsah

| 1 Úvod                                                             |       | 3 |
|--------------------------------------------------------------------|-------|---|
| 1.1 Cíl dokumentu                                                  | .3    |   |
| 1.2 Zkratky a definice                                             | . 3   |   |
| 2 Příprava pro přihlášení do AIS RPP                               | ••••• | 4 |
| 2.1 Reautorizace údajů subjektu a seznamu lokálních administrátorů | . 4   |   |
| 2.2 Přidělení role uživatelskému účtu                              | . 4   |   |
| 3 Přihlášení do AIS RPP                                            |       | 6 |
| 3.1 Postup přihlášení                                              | . 6   | - |

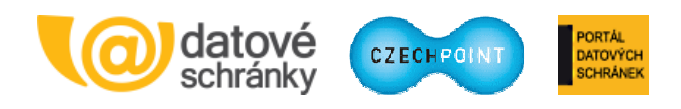

# 1 Úvod

## 1.1 Cíl dokumentu

Tento dokument popisuje postup přihlášení do Agendového informačního systému Registru práv a povinností (AIS RPP). Tento systém je určen pro přihlášení OVM k vykonávání působnosti v agendě podle § 55 zákona č. 111/2009 Sb. o základních registrech.

## 1.2 Zkratky a definice

| Zkratka               | Význam                                                                                                    |
|-----------------------|----------------------------------------------------------------------------------------------------|
| AIS                   | Agendový informační systém<br>Informační systém přistupující do základních registrů.                                                                                               |
| Lokální administrátor | Osoba s oprávněním spravovat uživatele subjektu.                                                                                                    |
| OVM                   | Orgán veřejné moci                                                                                                    |
| RPP                   | Registr práv a povinností<br>Jeden ze základních registrů                                                                                                    |
| Subjekt               | Subjektem je zde myšlen orgán státní správy, územní samosprávy nebo<br>fyzická či právnická osoba působící v oblasti veřejné správy, jejíž údaje<br>jsou spravovány v Seznamu OVM. |

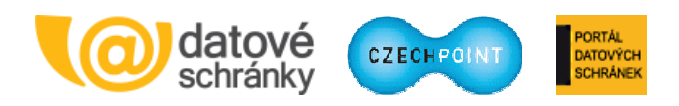

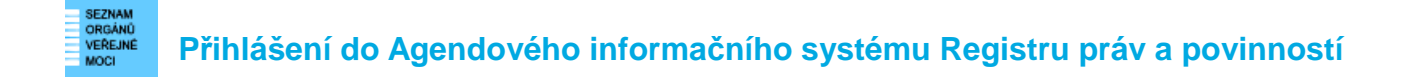

## 2 Příprava pro přihlášení do AIS RPP

#### 2.1 Reautorizace údajů subjektu a seznamu lokálních administrátorů

Aby se bylo možné přihlásit do AIS RPP, musí mít OVM provedenu tzv. reautorizaci údajů subjektu a seznamu lokálních administrátorů, která se provádí pomocí elektronických formulářů Seznamu OVM.

Elektronické formuláře **aktualizace\_udaju\_OVM.zfo** a **sprava\_lokalnich\_administratoru.zfo** jsou k dispozici na adrese:

http://www.seznamovm.cz/dokumentace/formulare/

Pokyny pro práci s formuláři jsou uvedeny v samotných formulářích a v příručce **SOVM\_formulare.pdf** s pokyny pro práci s formuláři.

### 2.2 Přidělení role uživatelskému účtu

Uživatelskému účtu osoby, která má mít přístup do AIS RPP, je potřeba přidělit roli "Ohlašovatel působnosti v agendě". Touto osobou může být např. přímo lokální administrátor subjektu. Nastavení role účtu se provede následujícím způsobem.

Lokální administrátor subjektu se přihlásí do administračního rozhraní Správa dat. Zobrazí se úvodní stránka Správy dat:

|                                                                                                    | INFOLINKA: 222 13 13 13 Přihlášený uživatel khmacha <u>Odhlásit se</u>       |  |  |  |  |
|----------------------------------------------------------------------------------------------------|------------------------------------------------------------------------------|--|--|--|--|
| SEZNAM<br>ORGÁNŮ<br>VEŘEJNÉ<br>MOCI                                                                                                    | Contraction Contraction                                                      |  |  |  |  |
| DOMÚ                                                                                                    |                                                                              |  |  |  |  |
| Vzorov: DETAIL UŽIVAT                                                                                                    | Lokální admin (Vzorov) <u> </u>                                              |  |  |  |  |
| VÎTEJTE                                                                                                    |                                                                              |  |  |  |  |
| Vítejte ve Správě dat, webovém admin                                                                                                    | istračním rozhraní Seznamu orgánů veřejné moci.                              |  |  |  |  |
| Na tomto místě si můžete spravovat u                                                                                                    | živatele, pracoviště, krizové řízení a zřizované organizace vašeho subjektu. |  |  |  |  |
| DOTAZNÍK                                                                                                    |                                                                              |  |  |  |  |
| Vážení respondenti,                                                                                                    |                                                                              |  |  |  |  |
| dovolujeme si Vás požádat o vyplnění následujícího dolazníku, který bude sloužit jako jeden z podkladů pro vyhodnocení projektu Seznamu OVM. Účelem dolazníkového šetření je zjistit aktuální zkušenosti se zaváděním Seznamu OVM. Výstupem hodnocení bude analýza, která poukáže na silné a slabé stránky projektu a stručně nastiní možná řešení. |                                                                              |  |  |  |  |
| Dotazník si můžete stáhnout zde: Hodnocení implementace projektu Seznamu OVM                                                                                                    |                                                                              |  |  |  |  |
| Děkujeme za spolupráci.                                                                                                    |                                                                              |  |  |  |  |
| RYCHLÉ ODKAZY                                                                                                    |                                                                              |  |  |  |  |
| ↔ <u>Vytvoření nového uživatele v subj</u>                                                                                                    | ettu                                                                         |  |  |  |  |
| Vytvoření nového pracoviště                                                                                                    |                                                                              |  |  |  |  |
| ↔ <u>Vytvoření nové zřizované organiza</u>                                                                                                    | <u>102</u>                                                                   |  |  |  |  |

V horním menu klikne na položku "Uživatelé". Zobrazí se seznam uživatelů, kteří jsou zavedeni v subjektu:

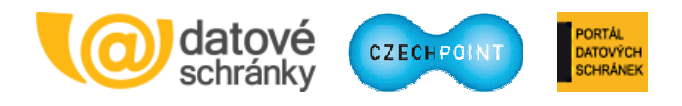

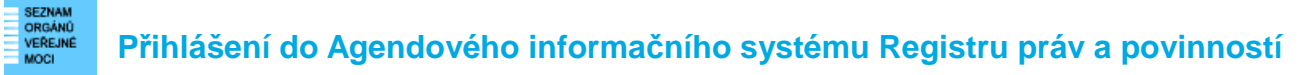

| DOMÚ<br>Vzorov: <u>DETAIL</u> <u>UŽIVATELÉ</u> <u>PRACC</u> | <u>oviště</u> | <u>DALŠÍ DATOV</u> | <u>É SCHRÁNKY</u>     | <u>Krizové řízení zři</u> ;           | ZOVANÉ ORGA             | Lokální<br>NIZACE                | admin (Vzorov)               | Změna role             |
|-------------------------------------------------------------|---------------|--------------------|-----------------------|---------------------------------------|-------------------------|----------------------------------|------------------------------|------------------------|
| 1 Vzorov no Vzorov                                          |               |                    |                       |                                       |                         |                                  | CZECHPOINT                   | ۹ <u>Vyhledávání</u>   |
| <u> Nový uživatel</u><br>ज्ञ <u>Vytvořitilitr</u>           |               |                    |                       |                                       |                         |                                  |                              |                        |
| UŽIVATELSKÉ JMÉNO 🗢 🗢                                       | JMÉNO<br>O O  | příjmení O<br>O    | BLOKOVÁNÍ<br>ÚČTU O O | ROLE UŽIVATELE                        | VEŘEJNÁ<br>OSOBA O<br>O | osoba<br>Krizového<br>řízení 👁 🗢 | admin<br>Krizového<br>řízení | STATUTÁRNÍ<br>ZÁSTUPCE |
| aas89                                                       | Richard       | Barák              |                       |                                       |                         |                                  |                              | ₩ Nastavit             |
| ajirasek                                                    |               | Jirasek            |                       | Czech POINT , Správce<br>skupiny      |                         |                                  |                              | ≝ <sub>Nastavit</sub>  |
| jogurt                                                      | Jan           | Ogurt              |                       | Distributor (st.úř)                   |                         |                                  |                              | 🖞 Nastavit             |
| kmachova                                                    | Karla         | Máchová            | Ano                   | Czech POINT , Konverze<br>moci úřední | <sup>Z</sup> Ano        |                                  | Ne                           | ≝ Nastavit             |

Lokální administrátor vyhledá uživatelský účet osoby, které má být výše zmíněná role přidělena. Klikne na uživatelské jméno účtu. V zobrazeném detailu uživatelského účtu klikne na záložku "Správa rolí". Zobrazí se stránka se seznamem rolí, přiřazených k danému účtu:

| DOMÚ<br>Vzorov: <u>DETAIL</u> <u>UŽIVATELÉ</u> <u>PRACOVI</u> | ŠTĚ <u>DALŠÍ DATOVÉ SCHRÁNKY</u> | <u>Krizové řízení</u> | ZŘIZOVANÉ ORGANIZACE | Lokální admin (Vzorov) Změna role |
|---------------------------------------------------------------|----------------------------------|-----------------------|----------------------|-----------------------------------|
| 1 Vzorov 1 Vzorov                                             |                                  |                       |                      | CZECHPOINT Q Vyhledávání          |
| Obecné Správa rolí                                            |                                  |                       |                      |                                   |
| ÚDAJ<br>Uživatelské jméno                                     | HODNOTA<br>ajirasek              |                       |                      |                                   |
| Přístup do agend ?                                            | Czech POINT                      |                       | 🖊 Upravi             |                                   |
| Přístup do Czech POINT ?                                      | Správce skupiny                  |                       | 🖊 Upravi             |                                   |
| Přístup do Czech POINT@office ?                               |                                  |                       | Upravi               |                                   |
| Přístup do Virtuos ?                                          |                                  |                       | 🖊 Upravi             |                                   |
| Přístup do Centrálního nákupu ?                               |                                  |                       | 🖊 Upravi             |                                   |
| Přístup do ISUI pro obce ?                                    |                                  |                       | 🖊 Upravi             |                                   |
| Přístup do ISUI pro stavební úřady ?                          |                                  |                       | 🖊 Upravi             |                                   |
| Přístup do agendových informačních systémů ?                  |                                  |                       | 🖊 Upravi             | t                                 |
| Admin krizového řízení ?                                      |                                  |                       | 🖊 Upravi             |                                   |

Lokální administrátor klikne na odkaz "Upravit" v řádku "Přístup do agendových informačních systémů". V nově zobrazeném okně zaškrtne roli "Ohlašovatel působnosti v agendě":

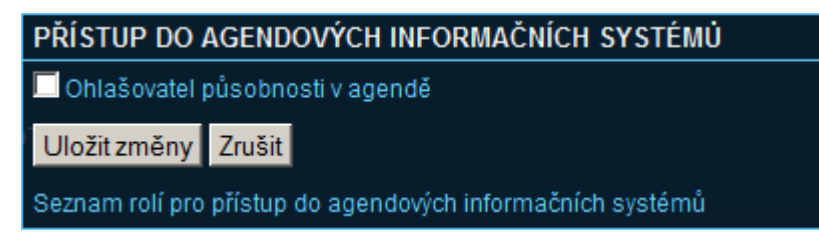

Nakonec stiskne tlačítko "Uložit změny" pro uložení změn.

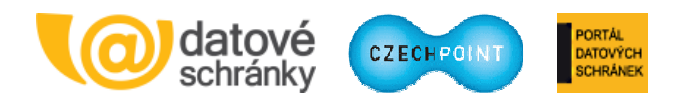

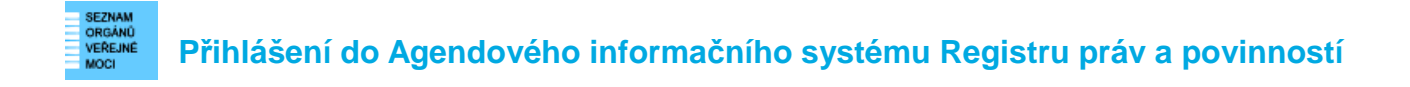

## 3 Přihlášení do AIS RPP

## 3.1 Postup přihlášení

Osoba s nastavenou rolí "Ohlašovatel působnosti v agendě" přistoupí na stránku:

https://rpp-m1.asseco-ce.com/AISP/

Zobrazí se úvodní přihlašovací obrazovka:

| PINETTRESTVO VIETRA<br>CERKE RAPORLIKY | Příhlášení do systému:<br>AIS Působnostní |
|----------------------------------------|-------------------------------------------|
|                                        | Vyberte způsob přihlášení:                |
|                                        | Jménem a heslem >> Certifikátem >>        |
|                                        | Přihlašovací jméno:                       |
|                                        | Heslo:<br>PRIHLASIT                       |
| © 2014 Ministership unit               | Česká republiku užechna práva vehrazena   |

Osoba vybere přihlášení uživatelským jménem a heslem, nebo uživatelským jménem, heslem a certifikátem. Zadá přihlašovací údaje – stejné, které používá k přihlášení do Czech POINT, resp. do Správy dat Seznamu OVM. Stiskne tlačítko **Přihlásit**.

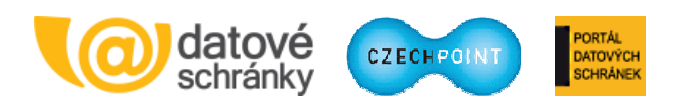

#### REZNAMO VERENNE VERENNE VERENNE Přihlášení do Agendového informačního systému Registru práv a povinností

Dojde k ověření zadaných přihlašovacích údajů. Pokud jsou v pořádku, zobrazí se úvodní stránka AIS RPP:

| AIS RPP Působnostní                                                                                                    | M:<br>vatel: mslancar ODHLÁSIT SE                          |
|----------------------------------------------------------------------------------------------------|------------------------------------------------------------|
| Menu Katalog Působností – Nápověda                                                                                                    |                                                            |
| Katalog Působností                                                                                                    |                                                            |
| <ul> <li>Oznámení o vykonávání působnosti v agendě</li> </ul>                                                                                                    |                                                            |
|                                                                                                    |                                                            |
|                                                                                                    |                                                            |
|                                                                                                    |                                                            |
|                                                                                                    |                                                            |
|                                                                                                    |                                                            |
|                                                                                                    | 1921 - 1944 -                                              |
| INTEGROVANÝ<br>OPERAČNÍ POVODENÍ POVODENÍ | MINISTERSTVO VNIT<br>Ceske refubliky                       |
| Projekt Registr práv a povinností (č. vz 114071-9040 "pp cz.1.06/1.1.00/03.05890") je spolufinancován Evropskou unil v rán<br>a Integrovaného operačního programu.                                                                                                    | nci Evropského fondu pro regionální rozvoj                 |
| Kontalt I. Sováva základních zaniství                                                                                                    | v0 1.3.18 @ Ministerstvo volitra ČR, všachoa oráva vybraze |

Daná osoba může začít pracovat v AIS RPP.

#### Poznámka:

Pokud nemá uživatel nastavenu roli "Ohlašovatel působnosti v agendě", zobrazí se mu při pokusu o přihlášení do AIS RPP chybová hláška "Missing role for service access".

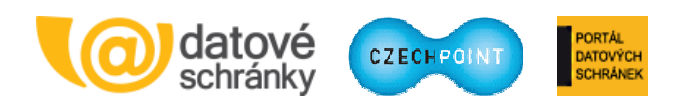